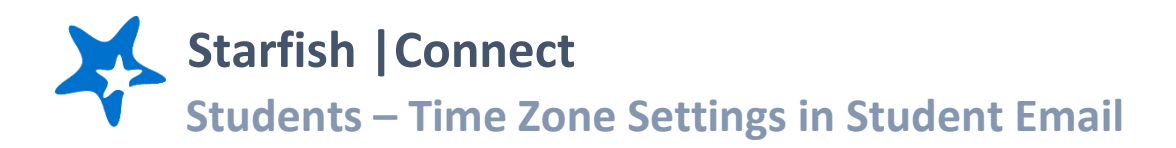

Use the instructions below to change the time zone associated with your outlook account to ensure it matches your location. If your time zone does not match your location, you may see a time discrepancy between appointments scheduled in Starfish and when they appear on your student email and calendar.

## Steps to check or update your time zone settings:

1) Log into "My Portal"

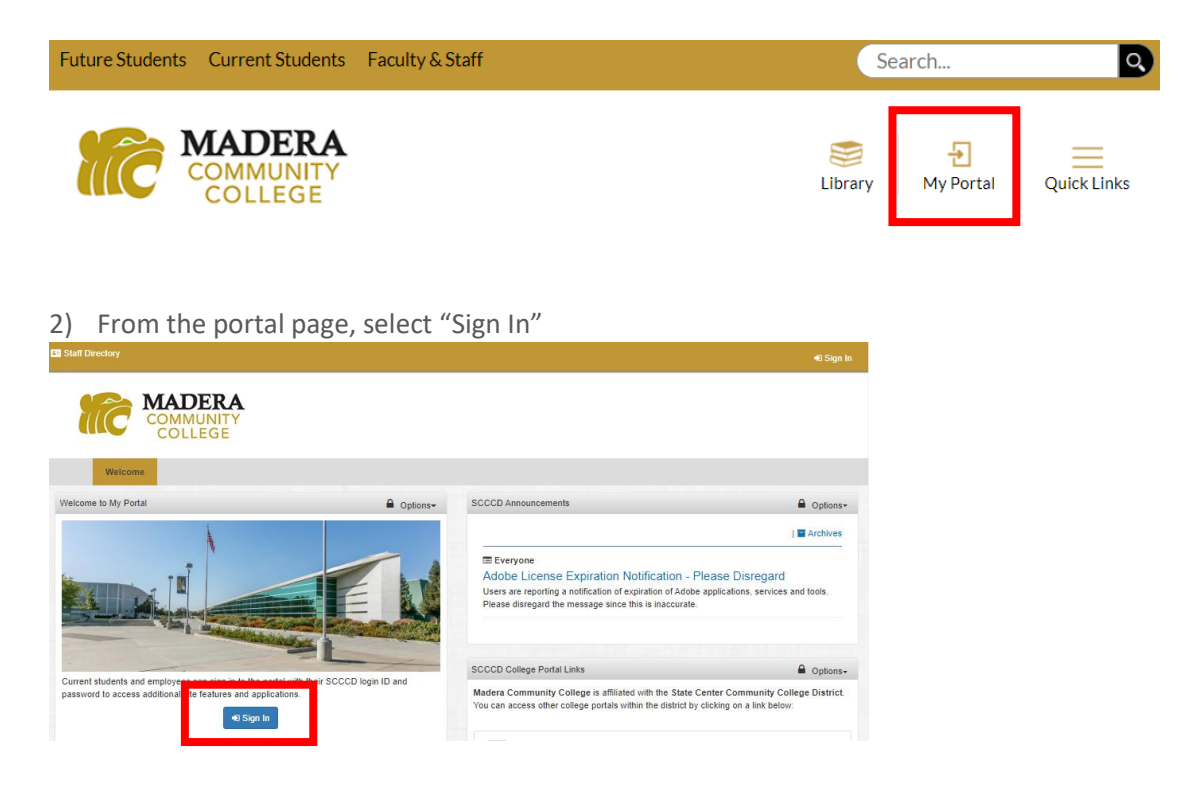

3) From the single-sign on page, enter your student ID # and password. Make sure the check button bubble is selected for student and click the "Login" button.

|  | STATE CENTER<br>COMMUNITY COLLEGE DISTRICT                                                                                         |
|--|----------------------------------------------------------------------------------------------------|
|  | Freino City College : Keedley College : Cioni Community College<br>Modera Cammunity College   Madera Community College at Oakhurst |
|  | Sign in with your SECCD account                                                                                                    |
|  | Username                                                                                                    |
|  | Password                                                                                                    |
|  | +10 Sign in                                                                                                    |
|  | P Change Password                                                                                                    |
|  | Problem Logging In?                                                                                                    |
|  |                                                                                                    |

## 4) Select Student Email

| My Favorite Apps    | ■ Options+ |
|---------------------|------------|
| Starfish            | â          |
| Canvas              | Û          |
| Staff Outlook Email | Û          |

5) Once in your email inbox, click the settings "gear" icon in the top right and select the option for "View all Outlook settings".

| •□ ➡ ♀ ‡ ?                          | <² 🚱 |                                                   |                                                            |                                                                                                    |
|-------------------------------------|------|---------------------------------------------------|------------------------------------------------------------|----------------------------------------------------------------------------------------------------|
| Settings<br>Search Outlook settings | ×    |                                                   |                                                            |                                                                                                    |
| Theme                               |      | Settings                                          | Language and time                                          | Language and time                                                                                                    |
|                                     |      | Search settings     General     Mail     Calendar | Appearance<br>Notifications<br>Categories<br>Accessibility | Language<br>English (United States)<br>Date format (for example, September 1, 2022 is displayed as follow<br>9/1/2022 |
| View all                            |      | R <sup>R</sup> People<br>View quick settings      | Mobile devices<br>Distribution groups                      | Time format 1:01 AM - 11:59 PM                                                                                        |
| Dark mode (i)                       |      |                                                   | Storage<br>Privacy and data<br>Search                      | (UTC-08:00) Baja California Change                                                                                    |
| View all Outlook settings           |      |                                                   |                                                            |                                                                                                    |

- 6) Once in the settings popup, select "General" then "Language and time" and use the drop down field for "Current Time Zone". As a good default, if you live in California, use "(UTC-08:00) Baja California".
- 7) Select "Save" to save any changes made to your settings.